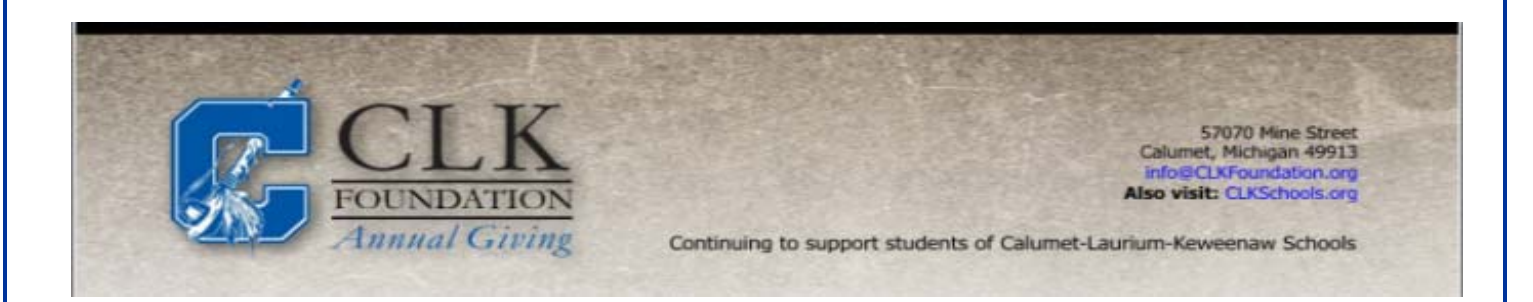

# ONLINE DONATIONS NOW BEING ACCEPTED!

The CLK Foundation now provides an **easy** and **convenient** way to make online donations. You may pay with VISA, Discover or MasterCard credit or debit cards. Our web store now accepts donations over the internet 24/7. By contracting with RevTrak, a national credit card payment processor, we provide you a secure site for making payments.

### Make the Following Donations Online:

- Endowment Fund
- Greatest Need
- Other Areas

You can make donations online while at home or at work, any time of the day. It only takes a few minutes to make a donation using a VISA, Discover or MasterCard credit or debit card. The convenience of donating online is further enhanced when you can access the store and see a familiar shopping cart (just like shopping online.)

### **To Make an Online Payment Follow These Simple Steps:**

- 1. Visit our foundation website at www.clkfoundation.org
- 2. Click on **Online Donations** at the bottom of the page
- 3. Make payment using a VISA, Discover and MasterCard debit or credit card

A receipt will be emailed to the address used when setting up the Web Store account. To view/print previous online donations or to update login information please click on My Account.

### Please Visit the CLK Foundation Website for Future Updates!

CLK Foundation 57070 Mine Street Calumet, MI 49913 www.clkfoundation.org

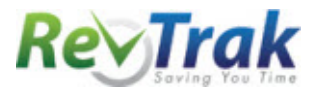

Please see reverse side for detailed online payment instructions.

## **Payment Instructions**

- Visit the foundation website at www.clkfoundation.org
- Click on the Online Donations link
- Redirect to the CLK Foundation Web Store
- Select Designate Your Gift
- Click on a donation item
- Enter Donation Amount and Contact Information
- Click "Buy Now"
- To make another donation, click "Continue Shopping" and select additional donation
- When all fees are in shopping cart, click "Go to Checkout"
- If a new customer, select "I am a new customer." Enter your email address and "Sign In." If a returning customer, select "I am a returning customer." Enter your email address, password, and selected "Sign In."
- Enter your billing and payment information. Create a password if required.
- Verify information for accuracy and select "Complete Order".
- **Payment will be processed** and Receipt can be viewed and printed. An emailed receipt will be sent to the email address provided during account set up.

| Your Shopping Cart                                                                    |                       |                         |                      |                         |
|---------------------------------------------------------------------------------------|-----------------------|-------------------------|----------------------|-------------------------|
| Create an account with us, and ma                                                     | ke reord              | ering a snap            | ol –                 |                         |
| Enter your email address:                                                             |                       |                         |                      |                         |
| ● I (<br>(∀                                                                           | am a ne<br>'ou'll cre | ew custom<br>ate a pass | <b>ier</b><br>word l | ater)                   |
| O I a<br>ar                                                                           | am a re<br>nd my p    | turning cu<br>assword i | istom<br>is          | er                      |
| <u>Sir</u>                                                                            | <u>gn in us</u>       | ing our se              | ecure :              | <u>server (</u>         |
| Shonning cart contents:                                                               | o step s:             | Price                   | Ot v                 | Total                   |
| Baseball<br>Note: xxxxx<br>1st participant?: 2-4 grade<br>2nd participant part 2: 2-4 |                       | \$90.00                 | 1                    | \$90.0                  |
|                                                                                       |                       | Orde                    | Tota<br>er Tota      | l: \$90.0<br>al: \$90.0 |
| « RETURN TO CART                                                                      |                       |                         |                      |                         |
| BILLING INFO:                                                                         |                       |                         |                      |                         |
| * First Name:                                                                         | Last Nam              | ne:                     |                      |                         |
| * Address 1: A                                                                        | Address 2:            |                         |                      |                         |
| * City or Province:                                                                   | * State: / Country:   |                         |                      |                         |
| * Zip Code: *                                                                         | Telephor              | ne:                     |                      |                         |
| ACCOUNT INFO:                                                                         | Decenor               | li Soo Hinta            |                      | ?                       |
| john_anderson@demo.com                                                                | Please re             | e-enter pass            | vord:                |                         |
|                                                                                       |                       |                         | Cor                  | tinue                   |

• Logout

#### Web Store Links for Additional Information:

#### Services

\*Home Contact Us Frequently Asked Questions My Account Password Reminder Payment Instructions Policies Privacy Policy Products

- Contact Us: Request additional information or questions about a payment
- My Account: To look up previous transactions and change address or password information
- Password Reminder: To send an email requesting a forgotten password